## GOVERNMENT DIGITAL PAYMENT PLATFORM – BANK TRANSACTION FLOWS ISSUED ON 1<sup>ST</sup> OCTOBER 2024

## HATTON NATIONAL BANK (PAYFAST)

- Please follow the below steps when initiating a Government Organization payment.
- Please use the following link

https://payfast.hnb.lk/Payfast/#/auth/login

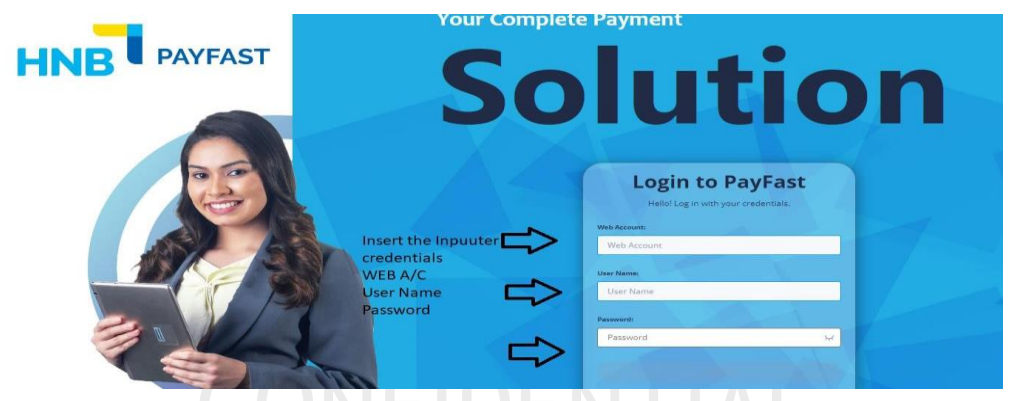

• Select Government & IRD/EPF payments icon

| ) Dashboard                       | Payment File Operations         | Statutory Payments     | Other Information | Account Information  |
|-----------------------------------|---------------------------------|------------------------|-------------------|----------------------|
| Payment File Operations           |                                 | -                      |                   |                      |
| Upload Payment File               | Upload Payment File             | EPF EPF Upload         | Rates Inquiry     | View Account Balance |
| Add Employee / Payee Details      |                                 |                        |                   | L                    |
| Create Payment File From Template |                                 | 0                      |                   |                      |
| View File Info                    | Add Employee / Payee<br>Details | ETF Upload             | Profile           | Transaction Details  |
| Transaction File Validation       |                                 |                        |                   |                      |
| EPF / ETF Payments v              |                                 |                        |                   |                      |
| EPF Upload                        | from Template                   | Payments               | Send E-mail       | SLIPS Return Report  |
| ETF Upload                        |                                 |                        |                   |                      |
| ETF Surcharge Payments            |                                 | Uploaded EPF & ETF     |                   |                      |
| Uploaded EPF & ETF File Details   | View File Info                  | File Details           |                   |                      |
| IRD Tax Payments                  |                                 |                        |                   |                      |
| Other Information                 | Transaction File                | Government & IRD / EPF |                   |                      |
| Profile                           | Validation                      | Payments               | -                 |                      |
| Send Email                        |                                 |                        |                   |                      |

• Select Government Agency Payments Icon

## GOVERNMENT DIGITAL PAYMENT PLATFORM – BANK TRANSACTION FLOWS ISSUED ON 1<sup>ST</sup> OCTOBER 2024

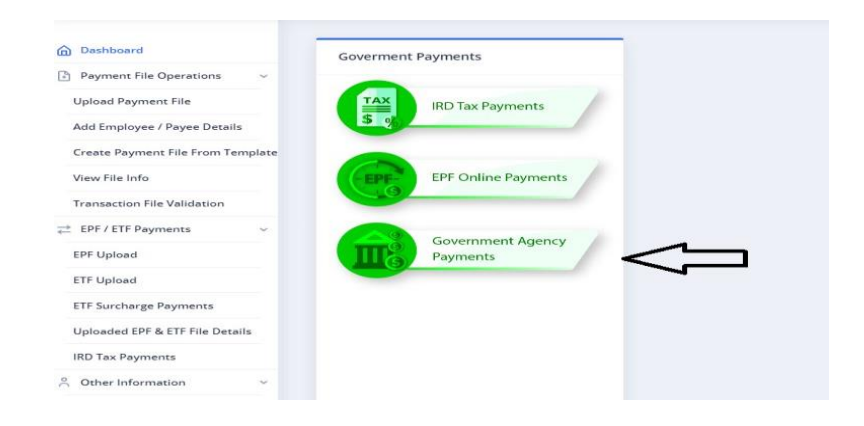

• Please select the Government institution to insert the payment.

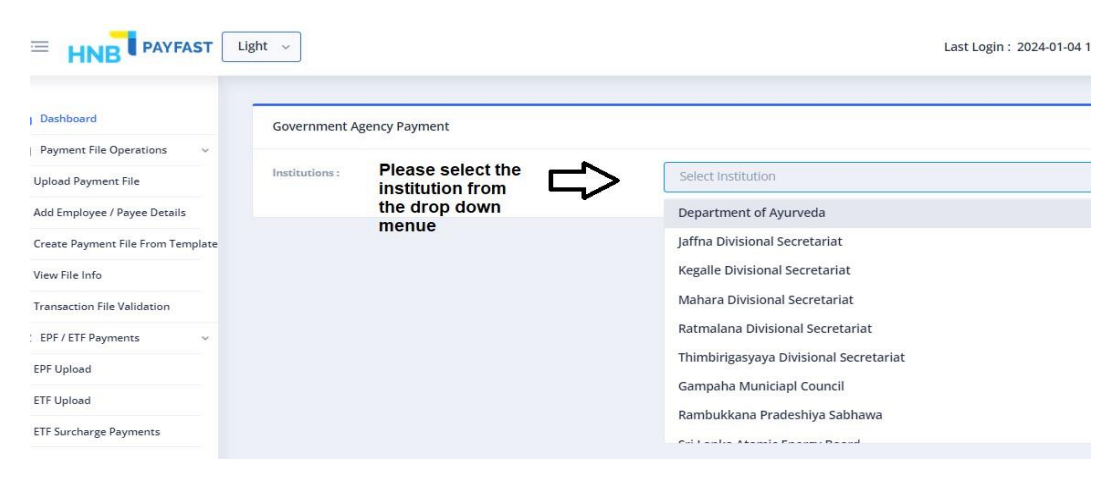

• Once the institution is selected, please select the payment type from the drop down menu.

GOVERNMENT DIGITAL PAYMENT PLATFORM – BANK TRANSACTION FLOWS ISSUED ON 1<sup>ST</sup> OCTOBER 2024

| Government Agency Payment |                                                                |
|---------------------------|----------------------------------------------------------------|
| Institutions :            | Department of Ayurveda                                         |
| Payment Type :            | Select Payment Type                                            |
| nplate<br>Reference No :  | Paying Ward - Borella (ANH)                                    |
| Re-Enter Reference No :   | Herbal Plants<br>Circuit Bungalow                              |
| × Amount :                | Ayurveda Examination                                           |
| Enter the Amount again:   | Registration of Educational Institutes<br>Training and Courses |
| NIC :                     | Lecture Hall/ Hostal Reservation                               |
| Nobile Number :           | Registration of Local Products/ Medicines                      |
| E-mail Address :          | E-mail Address                                                 |

• Once the payment type is selected, please insert the required details and follow the below steps.

|     | Government Agency Payment |                   |                        |                  |  |  |  |
|-----|---------------------------|-------------------|------------------------|------------------|--|--|--|
|     | Institutions :            |                   | Department of Ayurveda |                  |  |  |  |
|     | Payment Type :            |                   | Herbal Plants          |                  |  |  |  |
|     | Reference No :            | È                 | Reference Number       |                  |  |  |  |
| ste | Re-Enter Reference No :   | с<br>С            |                        |                  |  |  |  |
|     | Amount :                  |                   | Amount                 |                  |  |  |  |
|     | Enter the Amount again:   | r<br>t            | Amount                 |                  |  |  |  |
|     | NIC :                     | È                 | NIC                    |                  |  |  |  |
|     | Mobile Number :           | ¢                 | Ex-07XXXXXXXX          |                  |  |  |  |
|     | E-mail Address :          | ¢                 | E-mail Address         | Once the data is |  |  |  |
| 2   | Reason Of Payment :       | ₽                 | Reason Of Payment      | click on submit  |  |  |  |
|     | Select Account No :       | Please select the | Select Account         | $\bigvee$        |  |  |  |
| ~   |                           | debiting account  | CLEAR                  | SUBMIT           |  |  |  |

• Once the data is successfully inserted, please wait for the success message

GOVERNMENT DIGITAL PAYMENT PLATFORM – BANK TRANSACTION FLOWS ISSUED ON 1<sup>ST</sup> OCTOBER 2024

| it L | ight v                    | Last Login : 2024-01-04 11:19:11 Alert!<br>Data successfully inserted |
|------|---------------------------|-----------------------------------------------------------------------|
|      | Government Agency Payment |                                                                       |
| ~    | Institutions :            | Select institution v                                                  |
| late |                           |                                                                       |
|      |                           |                                                                       |

- Once the data is inserted, please login from the authorizer login to approve the payment.
- To approve the payment please select the below icons.

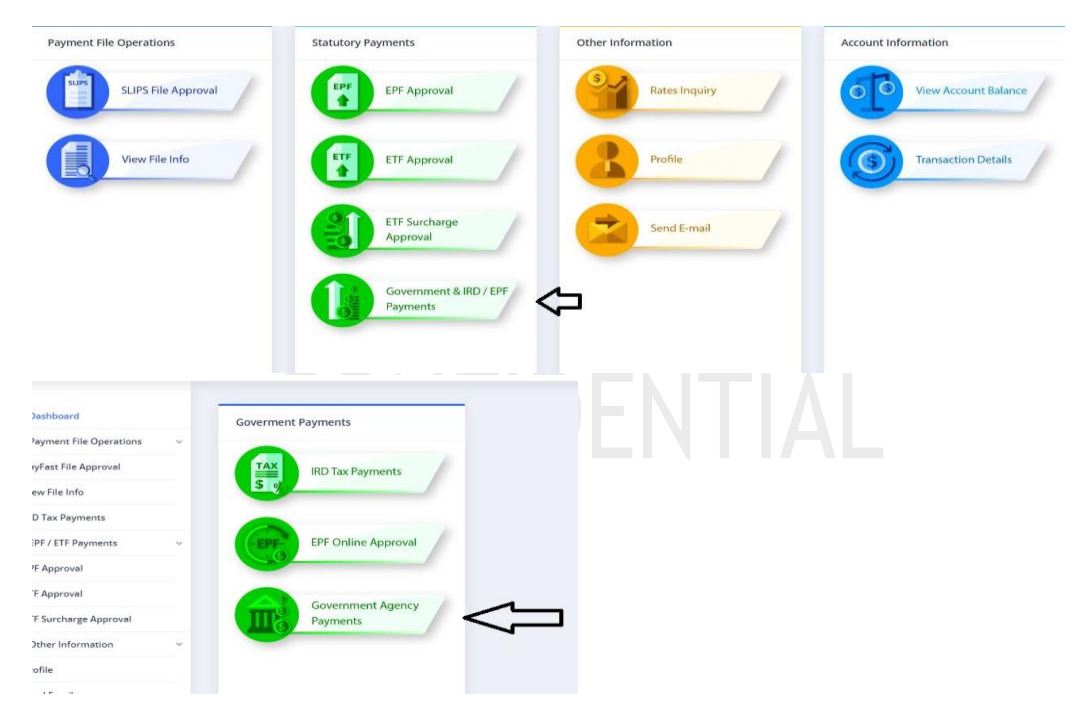

• Please follow the below steps to approve the payment.

| Pending Go | overnment Payment List       |               |               |              |            |        |                                           |
|------------|------------------------------|---------------|---------------|--------------|------------|--------|-------------------------------------------|
|            | Institution Name             | Payment Type  | Mobile Number | Debit A/C    | Ref Number | Amount | Amount With Charge                        |
| ۲          | Department of Ayurveda       | Herbal Plants | 0703549991    | 003020350136 | 4523       | 100.00 | 150.00                                    |
| Λ          |                              |               |               |              |            |        | DELETE PAY                                |
| ប          | Please select the<br>payment |               |               |              |            |        | 仓                                         |
|            |                              |               |               |              |            |        | Click on pay to<br>approve the<br>payment |